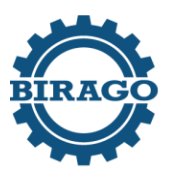

Istituto professionale di stato per l'industria e l'artigianato

# **Dalmazio BIRAGO**

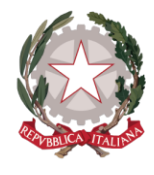

ipsiabirago.edu.it

Torino, 01 luglio 2024

Ai Docenti

### CIRCOLARE N. 213/DIDA MODALITA' SCRUTINIO GIUDIZIO SOSPESO A.S. 2023/2024

### **Procedura:**

- Entrare sulla piattaforma didUp
- Cliccare su "Scrutini"
- Cliccare su "Ripresa scrutinio"
- Selezionare la classe

| Menù                                  | × |                                                                                                    |
|---------------------------------------|---|----------------------------------------------------------------------------------------------------|
| ☐ Home                                |   | Ripresa dello Scrtinio                                                                                                    |
| 🔁 Registro                            | • |                                                                                                    |
| 😰 Scrutini                            | • |                                                                                                    |
| 🔡 Caricamento voti                    |   | MANUTENZIONE DEI MEZZI DI TRASPORTO - OPZIONE                                                                                                    |
| 🔁 Ripresa scrutinio                   |   | 4C - ISTITUTO PROF.LE DI STATO PER L'IND. E L'ARTIGIANATO "D. BIR/                                                                                                 |
| 🕼 Giudizi                             |   | 🚹 4I - ISTITUTO PROF.LE DI STATO PER L'IND. E L'ARTIGIANATO "D. BIRA                                                                                               |
| 🔋 Risultato Corsi di Recupero         |   | 🕒 4L - ISTITUTO PROF.LE DI STATO PER L'IND. E L'ARTIGIANATO "D. BIRA                                                                                               |
| 🗇 Didattica                           | • | MANUTENZIONE E ASSISTENZA TECNICA 1                                                                                                    |
| 🕼 Bacheca                             | • | 🗋 2A - ISTITUTO PROF.LE DI STATO PER L'IND. E L'ARTIGIANATO "D. BIR/                                                                                               |
| 📢 Comunicazioni                       | • | 🗋 3A - ISTITUTO PROF.LE DI STATO PER L'IND. E L'ARTIGIANATO "D. BIR/                                                                                               |
| 🕗 Orario                              | • | 🗋 2B - ISTITUTO PROF.LE DI STATO PER L'IND. E L'ARTIGIANATO "D. BIR/                                                                                               |
| 🖨 Stampe                              | • | 🕒 3B - ISTITUTO PROF.LE DI STATO PER L'IND. E L'ARTIGIANATO "D. BIR/                                                                                               |
| C Servizi Personale                   |   | 2C - ISTITUTO PROF.LE DI STATO PER L'IND. E L'ARTIGIANATO "D. BIR/                                                                                                 |
| X Strumenti                           |   | 2D - ISTITUTO PROF.LE DI STATO PER L'IND. E L'ARTIGIANATO "D. BIR/                                                                                                 |
| <ul> <li>ℰ Accedi a bSmart</li> </ul> |   | <ul> <li>3D - ISTITUTO PROF.LE DI STATO PER L'IND. E L'ARTIGIANATO "D. BIR/</li> <li>3E - ISTITUTO PROF.LE DI STATO PER L'IND. E L'ARTIGIANATO "D. BIR/</li> </ul> |

• Verificare che i voti siano stati inseriti correttamente in tutte le colonne

UA E LETTERATURA LINGUA INGLES STORIA. CITTADINANZA ASS. V ASS. V ASS. ASS. ASS 6 6 7 7 2 6 6 3 6 6 4 4 8 04 1 04 6 6 8 6 6 8 6 6 8 3 3 7 6 6 21

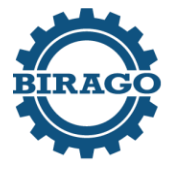

Istituto professionale di stato per l'industria e l'artigianato Dalmazio BIRAGO

ipsiabirago.edu.it

- Per ogni materia sarà presente una colonna con la lettera "P" che corrisponde al voto proposto allo Scrutinio Finale, invece nella colonna "V" è possibile eventualmente modificare il voto che risulterà essere quello definitivo attribuito all'alunno.
- Cliccare su "Azioni" e selezionare la voce "Inserimento rapido Cred/Integ/Media/Esito" per riportare manualmente la nuova media presente nella colonna "Media matematica" nella colonna "Media" e per modificare l'esito da "Sospensione del giudizio" ad "Ammesso" oppure "Non Ammesso". Per gli allievi di 3° e 4° bisogna inserire il credito.

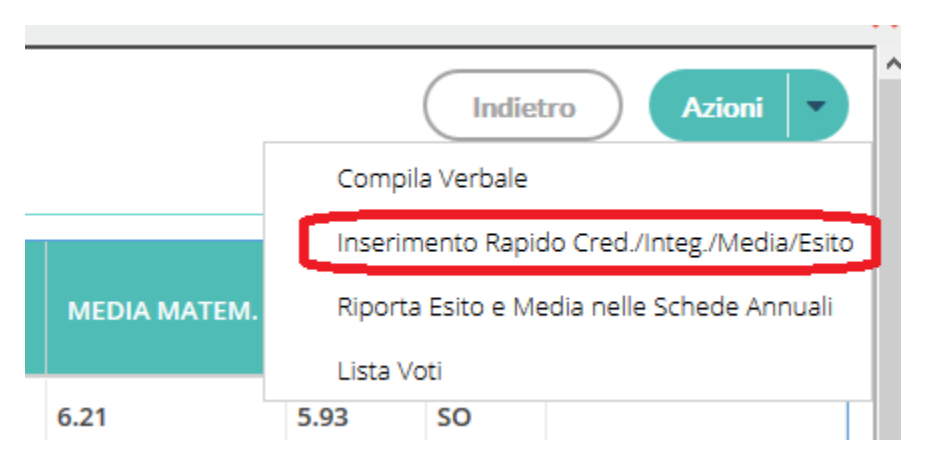

• Sempre dal menù "Azioni" selezionare la voce "Riporta Esito e Media nelle Schede Annuali"

SOLO dopo aver modificato la media e l'esito per tutti gli alunni

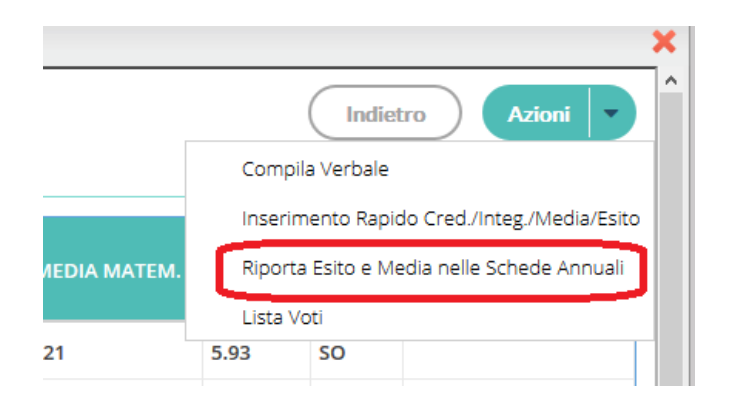

- Cliccare "Salva"
- Cliccare "Blocca voti" in alto a destra

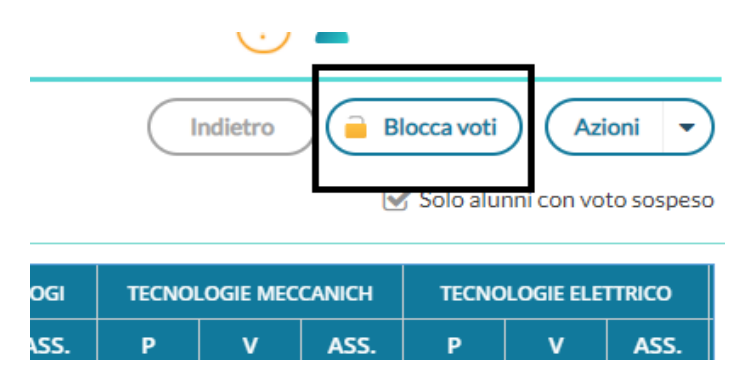

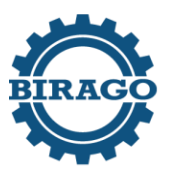

Istituto professionale di stato per l'industria e l'artigianato

**Dalmazio BIRAGO** 

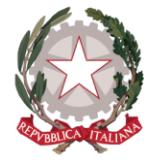

ipsiabirago.edu.it

### Procedura per la stampa e compilazione del verbale:

• Selezionare, dal menu a tendina, "Compila Verbale"

|           | Indietro Azioni 💌                           | ^ |
|-----------|---------------------------------------------|---|
|           | Compila Verbale                             |   |
|           | Inserimento Rapido Cred./Integ./Media/Esito |   |
| IA MATEM. | Riporta Esito e Media nelle Schede Annuali  |   |
|           | Lista Voti                                  |   |
|           | 5.93                                        |   |

• Selezionare "Verbale Scrutinio Sospesi Classi 2° 3° 4°"

| MODELLO DI STAMPA                                      |           |
|--------------------------------------------------------|-----------|
| 🚥 Verbale per lo Scrutinio Finale                      | Seleziona |
| Verbali Scrutinio Finale (ONLINE) - Classi 3 e 4       | Seleziona |
| 🚥 Verbali Scrutinio Finale - Ripresa dello Scrutinio   | Seleziona |
| Verbale Scrutinio Finale Classi 2° 3° 4°               | Seleziona |
| Verbale Scrutinio Finale Classi 5°                     | Seleziona |
| Verbale Scrutinio Finale Classi 1°                     | Seleziona |
| Verbale Scrutinio Sospesi Classi 2° 3° 4°              | Seleziona |
| Verbali Scrutinio Finale (8)                           | Seleziona |
| 🖉 Verbali Scrutinio Finale (ONLINE) - Classi terminali | Seleziona |
| Verbali Scrutinio Finale (ONLINE) - Classi Intermedie  | Seleziona |
|                                                        |           |

• Scaricare il file e compilare il documento con estensione odt

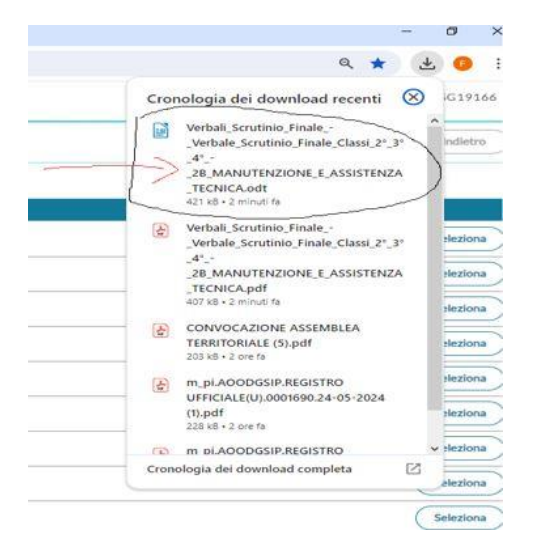

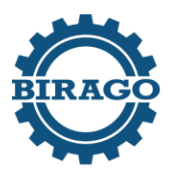

Istituto professionale di stato per l'industria e l'artigianato

**Dalmazio BIRAGO** 

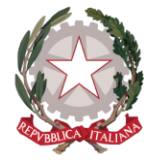

ipsiabirago.edu.it

<u>NB il file deve essere aperto solo ed esclusivamente con OpenOffice / LibreOffice</u>

Il verbale deve essere stampato e incollato sul "Registro dei Verbali".

## IL DIRIGENTE SCOLASTICO Prof. Barbato VETRANO

Firma autografa sostituita a mezzo stampa ai sensi dell'articolo 3, comma 2 Decreto Legislativo 39/1993